# How To Screen Record On Windows—Proven Steps

Recording your screen can be a lifesaver, and it can make your task easier. If you are having any tutorials or any type of video presentation, then you can record it through video recording and do it wherever you want.

Initially, it wasn't easy for Windows users, as you had to download many third-party applications and apps to record your screen, but that time has passed.

Hence, if you have the query '<u>How to Screen Record on Windows</u>,' then you can walk through this blog; it can be resolved. I have covered most of the built-in Windows steps and guidelines that can help you record your screen in Windows seamlessly.

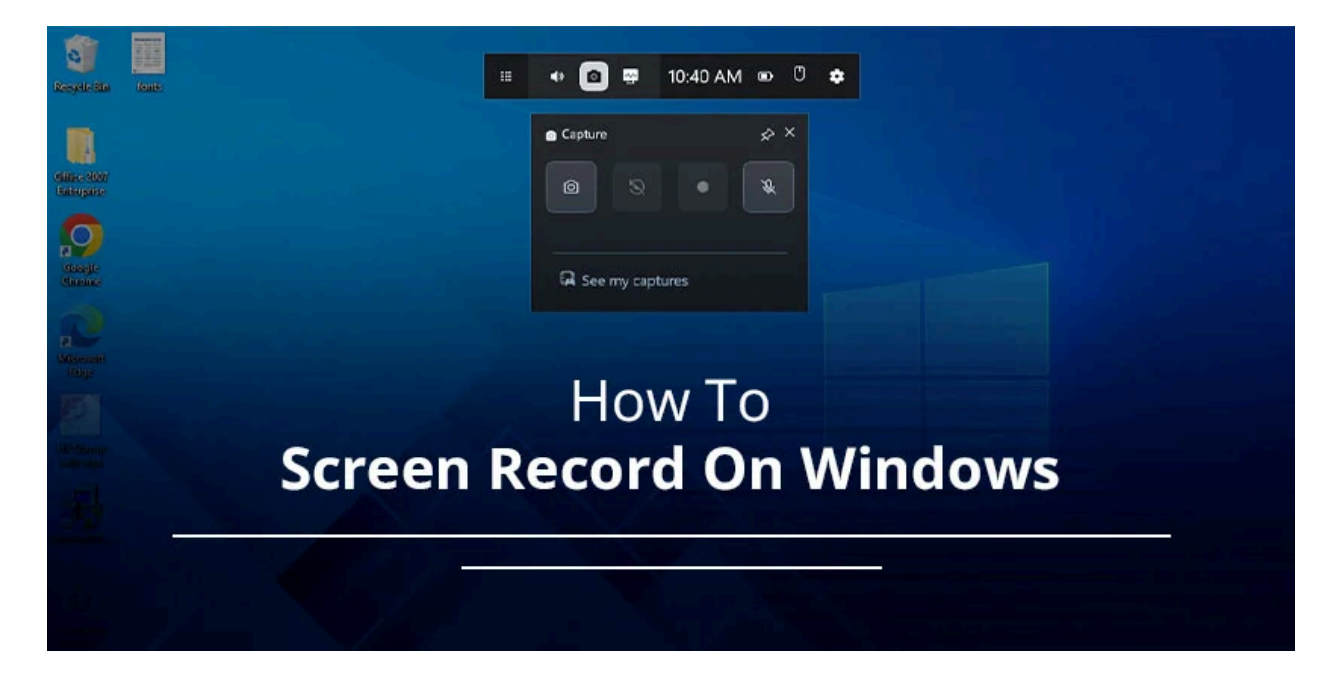

# Steps To Follow For Screen Recording On Windows

There are a couple of proven methods that you can use to record your screen on Windows. Let's follow some of the proven revealed ways.

## 1. Xbox Game Bar

If you are a gamer and want to capture live gameplay, then Xbox Game Bar is your destination. It is available in the latest Windows 10 and 11 versions. It is an inbuilt tool that you can use to record your screen. Therefore, if you want to access it, then you have to follow certain steps as follows.

## Step 1: Open the Game Bar

It is very easy to use. When you press the shortcut keys (Windows logo key + G) on your laptop, it will start working

## Step 2: Choose your audio inputs

After this appears on screen. You should open it and choose its audio inputs. For this, you can click the recording mic option. On the other hand, you have the option to record your audio separately, and you can add a letter when you need it.

## Step 3: Start recording

After selecting your audio option, you can start your recording. It can be started when you click on the bright red recording icon. Your recording will start, and when you want to stop it, you can easily stop by clicking the same button.

## 2. Snipping Tool

Before that, we were using this tool for screen recording purposes. But did you know that now, with its enhanced version, we can even record the screen seamlessly? Let's get to know how it can be...

### Step 1: Open the Snipping Tool in your Windows

At first, you have to go to your Windows and type Snipping Tools, and then this will appear on your screen.

### Step 2: Select what you want to record

When your tool appears on your screen, you can use it by pressing the record button. This will show on your screen as looks like a video camera. You can select your area, and accordingly, you can record your screen.

### Step 3: Press start

After selecting it, press the button to record. It will look like you're recording this start. It will show you on screen as a screen timer in seconds. When it is done, you can stop it, and it will be saved on your device.

# Conclusion

The above methods are legit. You can access this method to record your screen seamlessly and resolve your query of '<u>How to Screen Record on Windows.</u> You can click the link provided in this article, which will redirect you to get more options to record your screen if these are not working. Also, you can drop your comment below with your issues and solutions